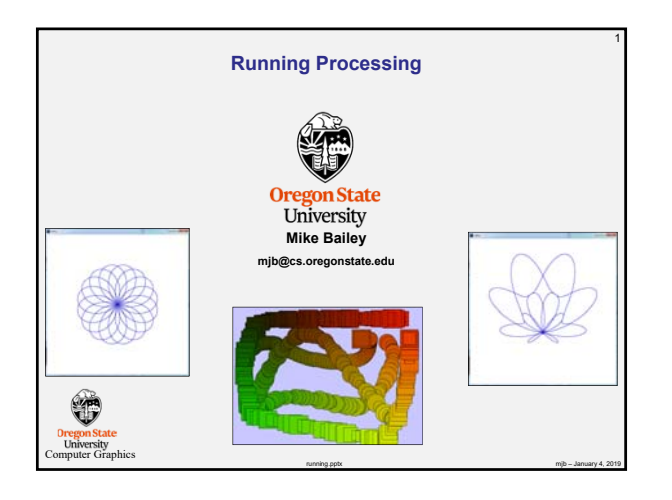

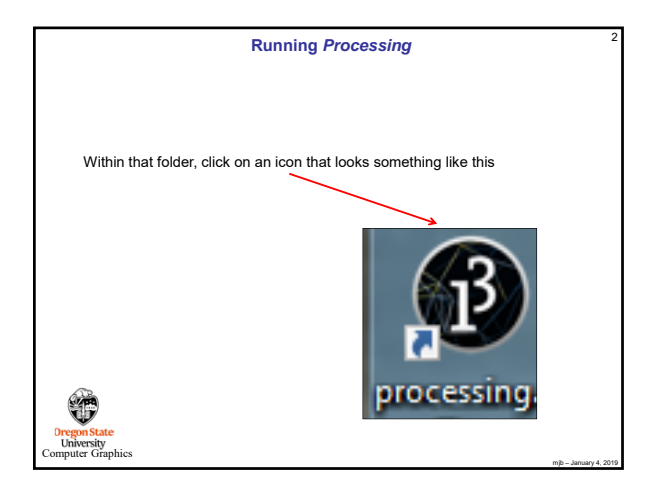

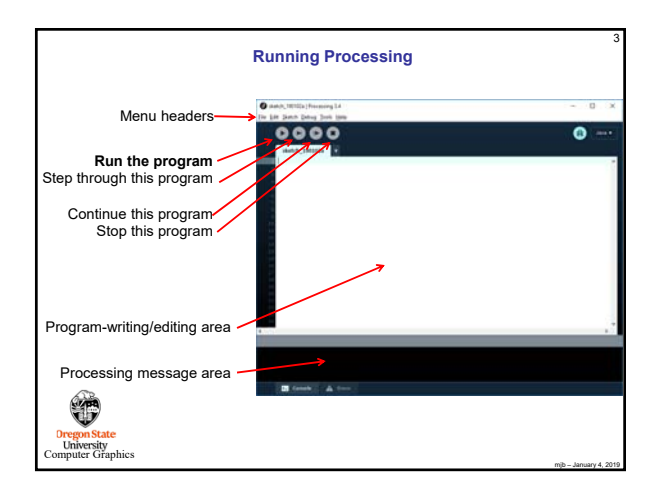

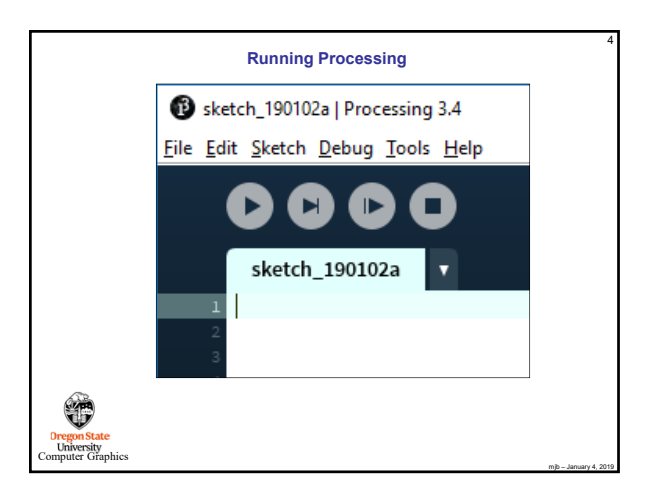

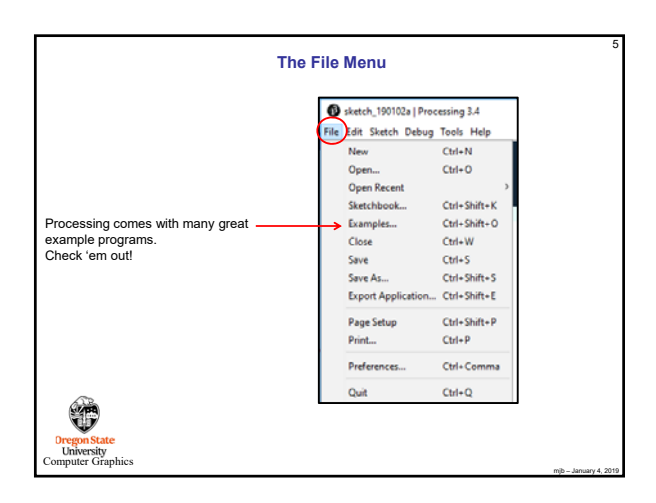

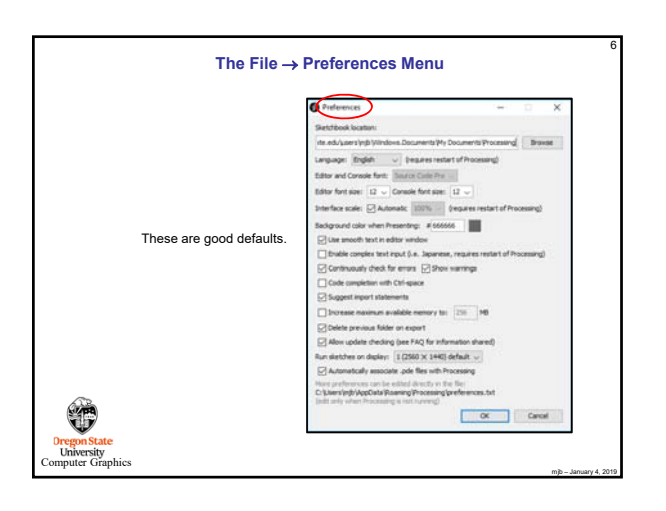

|          |          | The Edit Mer                                            | ıu                                                    |  |
|----------|----------|---------------------------------------------------------|-------------------------------------------------------|--|
|          | S sket   | ch_190102a   Processing 3.                              | i<br>ala                                              |  |
|          | Pile Con | Undo<br>Redo                                            | Ctrl+Z<br>Ctrl+Y                                      |  |
|          |          | Cut<br>Copy<br>Copy as HTML                             | Ctrl+X<br>Ctrl+C<br>Ctrl+Shift+C                      |  |
|          |          | Paste<br>Select All                                     | Ctrl+V<br>Ctrl+A                                      |  |
|          |          | Comment/Uncomment<br>Increase Indent<br>Decrease Indent | Ctrl+Slash<br>Ctrl+Close Bracket<br>Ctrl+Open Bracket |  |
| A.B.     |          | Find<br>Find Next                                       | Ctrl+F<br>Ctrl+G                                      |  |
| <b>U</b> |          | Find Previous<br>Use Selection for Find                 | Ctrl+Shift+G<br>Ctrl+E                                |  |

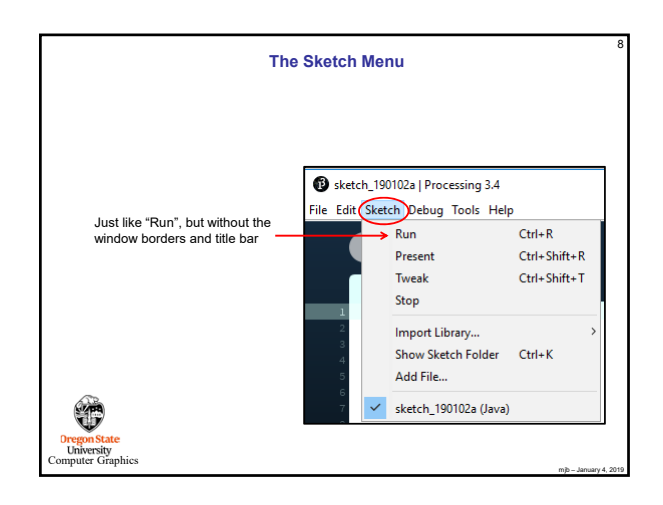

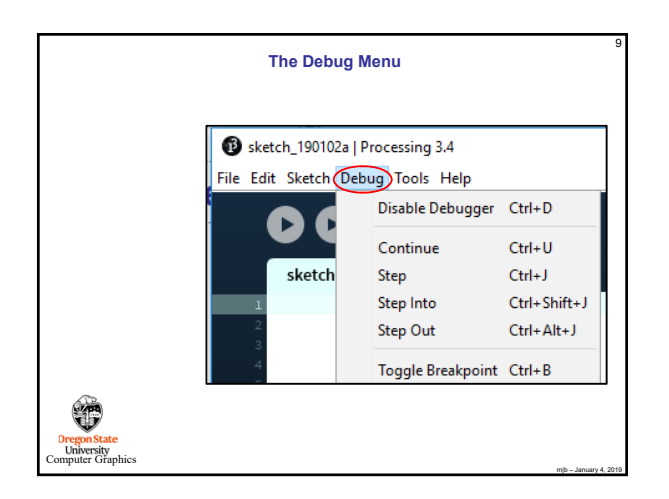

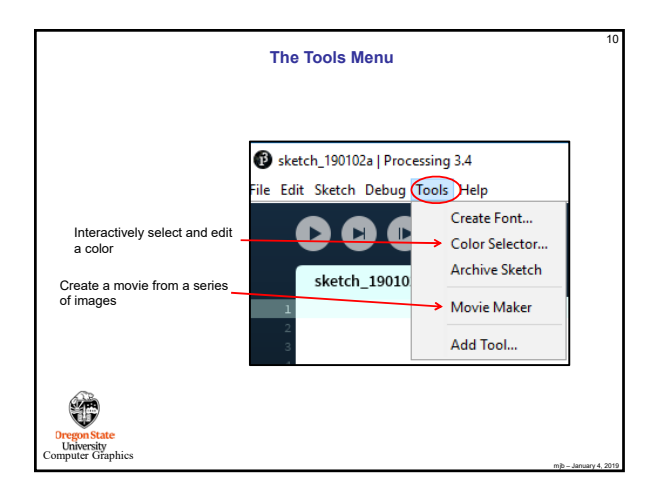

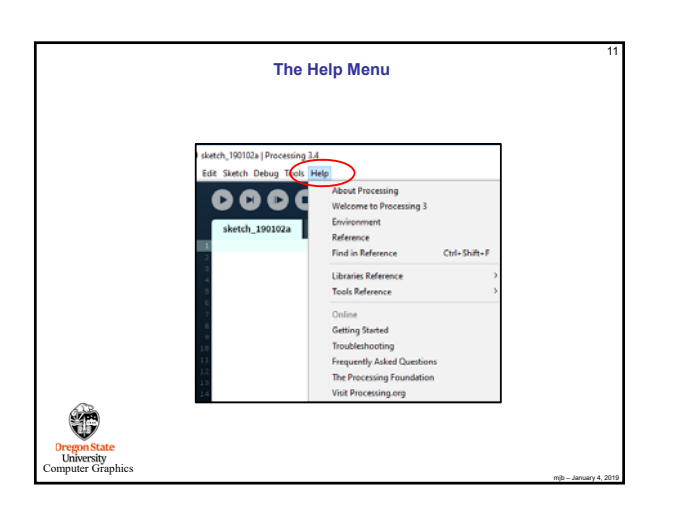

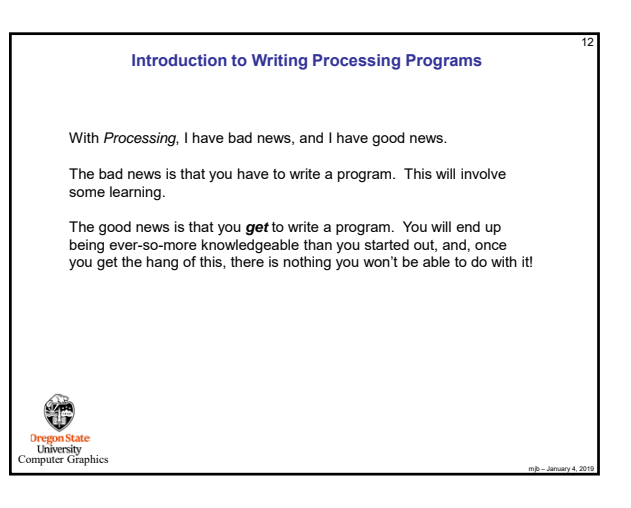